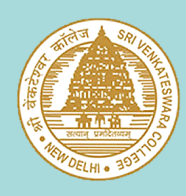

## SRI VENKATESWARA COLLEGE (UNIVERSITY OF DELHI)

# Steps to Create a GOOGLE SCHOLAR PROFILE

Your individual Google Scholar profile will allow you to showcase your academic publications and also check and graph citations over time.

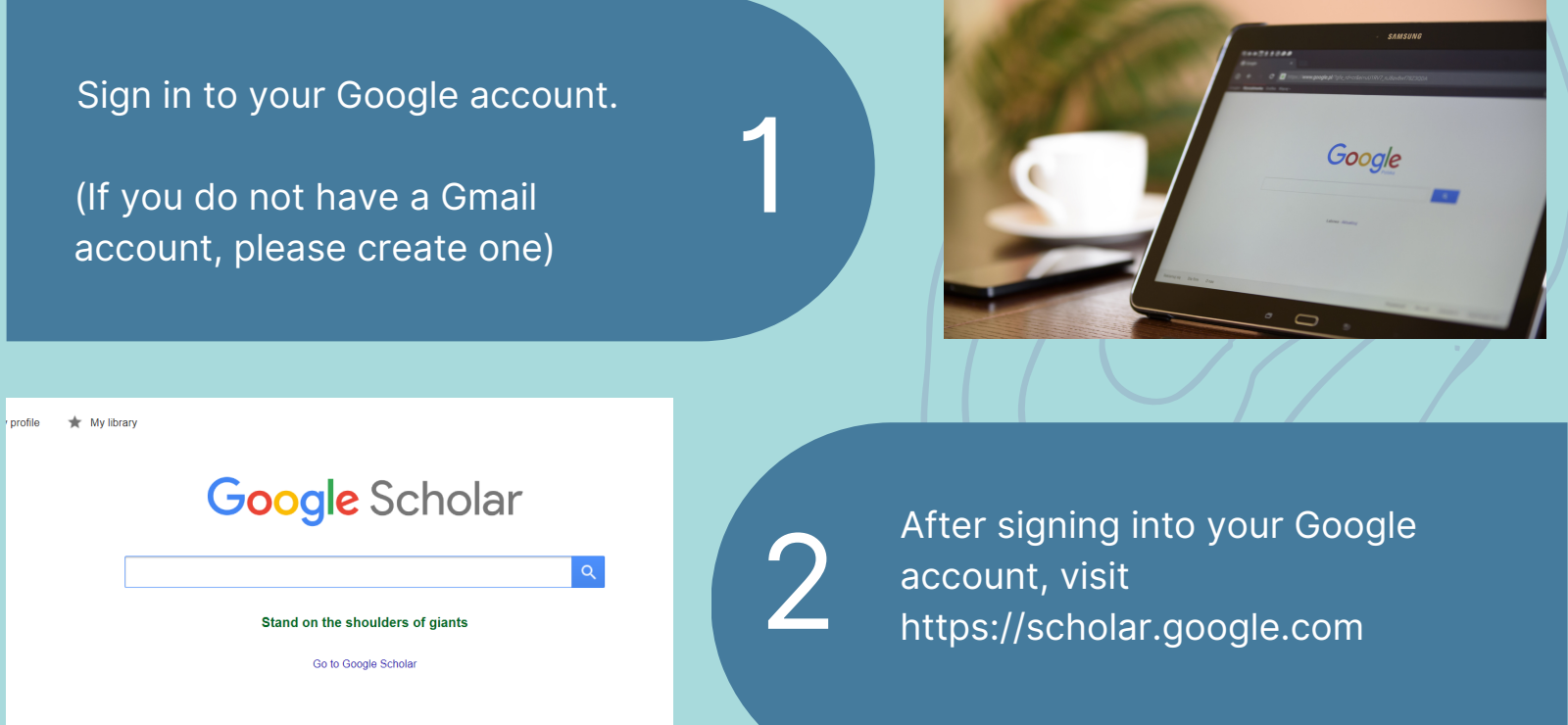

Click on 'My Profile' on the top left-hand corner. Check the spelling of your name. Then enter your complete institutional affiliation - (SRI VENKATESWARA COLLEGE, UNIVERSITY OF DELHI), your institutional email address, your areas of interest, etc.

| Name               | Jane Smith                                                                  |
|--------------------|-----------------------------------------------------------------------------|
|                    | Use your full name as it appears on your papers. For example: Margaret Mead |
| Affiliation        | Professor of Physics, University of Massachusetts Lowell                    |
|                    | For example: Professor of Computer Science, Stanford University             |
| I for verification |                                                                             |
|                    | Use an email address at your institution. For example: yourname@mit.edu     |
| reas of interest   |                                                                             |
|                    | For example: Artificial Intelligence, Conservation Biology, Pricing Theory  |
| Homepage           |                                                                             |
|                    | For example: http://example.edu/~yourname                                   |

Track citations to your publications. Appear in Google Scholar search results for yo

| = | Google Scholar      |                                                                                                    |          |
|---|---------------------|----------------------------------------------------------------------------------------------------|----------|
| 0 | Profile<br>Articles | III III Articles: 480                                                                                          | <b>→</b> |
| 3 | Settings            | Stephen Hawking                                                                                                | Q        |
|   |                     | Select groups of articles that you wrote.                                                                      |          |
|   |                     | Stephen Hawking 480 ARTICL                                                                                     | ES       |
|   |                     | The large scale structure of space-time<br>SW Hawking, GFR Ellis - 1973                                        |          |
|   |                     | Particle creation by black holes<br>SW Hawking - Communications in mathematical physics, 1975                  |          |
|   |                     | Stephen Hawking 143 ARTICL                                                                                     | ES       |
|   |                     | Eine kurze Geschichte der Zeit<br>SW Hawkling, H Kober - 1998                                                  |          |
|   |                     | El gran diseño<br>S Hawking, L Mlodinow, D Jou - 2010                                                          |          |
|   |                     |                                                                                                    |          |
| = | Google Scholar      |                                                                                                    |          |
|   | Ť                   |                                                                                                    |          |
|   | Profile             | Article updates                                                                                                |          |
|   | Articles            | Scholar automatically finds your new articles and changes to existing articles.                                |          |
|   | C. Maria            | Apply updates automatically                                                                                    |          |
| ె | Setungs             | Email me updates for review                                                                                    |          |
|   |                     | Profile visibility                                                                                             | 1        |
|   |                     | Public profiles help your peers find and follow your work. They also come with a personalized<br>reading list. |          |
|   |                     | Make my profile public                                                                                         |          |
|   |                     |                                                                                                    | -        |
|   |                     | Done                                                                                                    |          |

In the next step, you'll see groups of articles written by people with names similar to yours. Check carefully and add/ select (tick) all articles that you have written. Once you have added your articles, select if you want updates to be applied to your profile automatically, or if you want to review them beforehand. Please select to make your

Please visit your institutional email inbox and click on the verification link.

Finally, your Google Scholar profile is complete!
You can edit your details anytime.
It will appear in Google Scholar when someone searches for your name.

#### ≡ Google Scholar

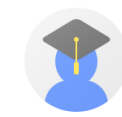

#### Marc Edelman

Professor of Anthropology, Hunter College and the Graduate Center, <u>City University of New York</u> Verified email at hunter.cuny.edu - <u>Homepage</u> agrarian studies development studies social movements Latin America 🖂 Р

profile public.

| TITLE                                                                                                    | CITED BY | YEAR |
|----------------------------------------------------------------------------------------------------|----------|------|
| 'Haciendas and Plantations': History and limitations of a 60-year-old taxonomy<br>M Edelman<br>Critique of Anthropology 38 (4), 387-406                                        | 1        | 2018 |
| Emancipatory rural politics: confronting authoritarian populism<br>I Scones, M Edeiman, SM Borras Jr, R Hall, W Wolford, B While<br>The Journal of Peasent Studie 45 (1), 1-20 | 68       | 2018 |
| Movimientos agrarios transnacionales: historia, organización y políticas de lucha<br>M Edelman, SM Borras<br>Icaria                                                            | 2        | 2018 |
| The right of democratic choice<br>M Edelman<br>Critical Perspectives on Food Sovereignty, 356-358                                                                              |          | 2017 |
| Food sovereighty, amultidimensional concept<br>M Edelman<br>Critical Perspectives on Food Sovereighty, 26-26                                                                   |          | 2017 |

### An IQAC Initiative